1. 目的

この文書は日本語版 Zelio Soft 2 で作成されたラダープログラムを、英語版 Zelio Soft 2 を使用し Zelio2 スマートリレーに 転送する作業手順について説明します。新液晶ディスプレイ付き Zelio2 スマートリレーへは、本作業が必須となりますので ご注意下さい。

- 2. 作業手順
- (1) 予め PC に、日本語版 Zelio Soft 2 で作成したラダープログラム (ファイル名:●.zm2)を保存しておきます。
- (2) PC に英語版 Zelio Soft 2(バージョン v4.4 以上)をインストールします。入手先については、参考 1) Zelio Soft 2(英語版)
  v4.5 の入手先をご参照下さい。
- (3) この英語版 Zelio Soft 2(バージョン v4.4 以上)で、(1)のラダープログラムを読み込みます。このとき、画面の

"Open an existing program"

から入り、メニュー

"File" > "Open..."

から、開きます。

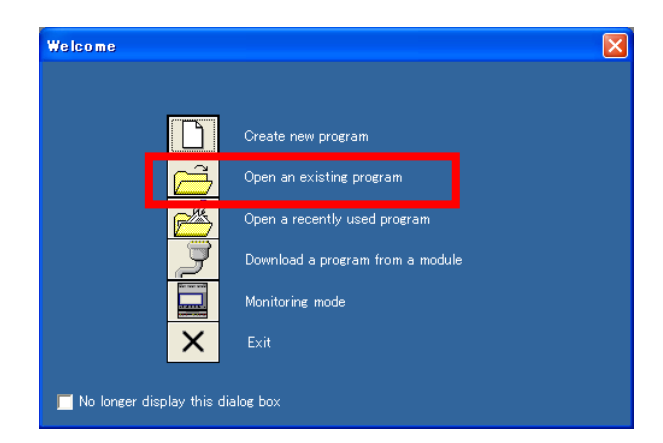

開く際に、注意のメッセージが2つ表示されますが、どちらも[OK]ボタンを押します。

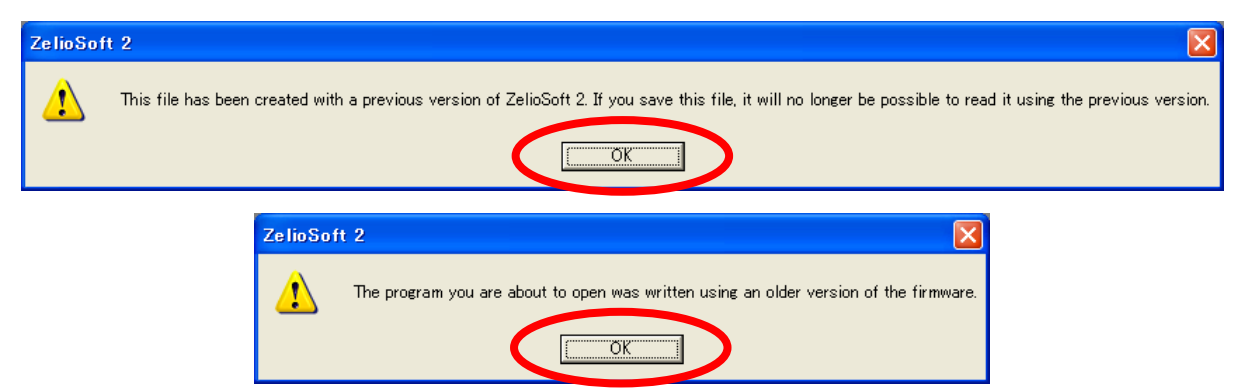

ラダープログラムが表示されます。

| ZelioSoft 2  | - [LED_SR3B101<br>Mode Module Zelin | FU_20120302_v22.zm<br>2 COM Transfer Ontic | 1 <mark>2 - Edit]</mark><br>nos Display Directories                                                             | · Window ?  |           |
|--------------|-------------------------------------|--------------------------------------------|----------------------------------------------------------------------------------------------------|-------------|-----------|
|              |                                     | 100% -                                     | nia <u>D</u> ispidy <u>D</u> irectories                                                                         | EDIT MODE   | 🛛 S 🔉 🚮   |
| CZelio entry | 🗸 🛛 Ladder enti                     | v Configuration                            | CText entry                                                                                                    |             |           |
| No Contac    | t 1 Contact 2                       | Contact 3 Conta                            | ct 4 Contact 5 C                                                                                                | oil Commer  | it        |
| 001          |                                     |                                            |                                                                                                    |             |           |
|              |                                     |                                            |                                                                                                    |             |           |
| 002          |                                     |                                            |                                                                                                    |             |           |
|              |                                     |                                            |                                                                                                    |             |           |
| 003          |                                     |                                            |                                                                                                    |             |           |
| 7            |                                     |                                            |                                                                                                    |             |           |
| 004          |                                     |                                            |                                                                                                    |             |           |
|              |                                     |                                            |                                                                                                    |             |           |
|              | oz ⊡™                               |                                            | 61 📣 📿                                                                                                    | ) TEAT LCD  | L 👸 3 🖉   |
| 1            | 1 Row(s) / 120                      | 38                                         |                                                                                                    |             | SR3B101FU |
| Ready        |                                     |                                            | die de la constant de la constant de la constant de la constant de la constant de la constant de la constant de | Grown (USB) | V4.5      |

注)英語版 Zelio Soft 2 でもラダープログラム内で日本語のコメントの表示・編集が可能ですが、日本語は正式サポート していませんので、文字化けする可能性があります。(プログラム動作には支障ありません。) (4) 画面にラダープログラムが表示されたら、念のため、別のファイルで PC に保存しておきます。これは新しいバージョンで 保存されます。

メニュー

"File" > "Save As..."

を選択すると、注意のメッセージが表示されますが、[OK]ボタンを押します。

| ZelioSof | ft 2                                                                                                    |
|----------|----------------------------------------------------------------------------------------------------|
| <u>!</u> | This file has been created with a previous version of ZelioSoft 2. If you save this file, it will no longer be possible to read it using the previous version.<br>Do you want to continue? |

(5) Zelio2 本体を接続し、新しいバージョンのラダープログラムを転送します。

メニュー

"Transfer" > "Transfer Program" > "PC > Module"

から行ないます。

| 🗐 ZelioSoft 2 - [LED_SR3B101FU_2012  | 0302_v45.zm2 - Edit]                                               |                          |
|--------------------------------------|--------------------------------------------------------------------|--------------------------|
| 🛐 Eile Edit Mode Module Zelio2 COM   | Transfer Options Display Directories Window                        | - 8 ×                    |
|                                      | Transfer Program                                                   |                          |
| Zelio entry I Ladder entry I C       | RUN Module<br>RUN Module without init of saved data<br>STOP Module |                          |
| No Contact 1 Contact 2 Contact<br>z1 | Compare the program with module data                               | Comment<br>フロントパネルのZ1キーで |
| 001                                  | Remote co <u>n</u> trol of front panel                             |                          |
| 002                                  | COMMUNICATION configuration<br>Connect<br>Disconnect               |                          |
| 003                                  |                                                                    |                          |
| 004                                  |                                                                    |                          |
|                                      | ð" 001 🐼 🕐 🕐                                                       |                          |
| 1 Day(a) / 190                       | -00-                                                               | ODODATA                  |
| I KOW(S) / IZU                       |                                                                    | OKOD IUTEU               |
| Write to the module Write            | G COM                                                              | 19 (USB) V4.5            |

次の設定画面では、パスワード保護などの設定を行ないます。特に指定がなければ、このまま[OK]ボタンを押します。

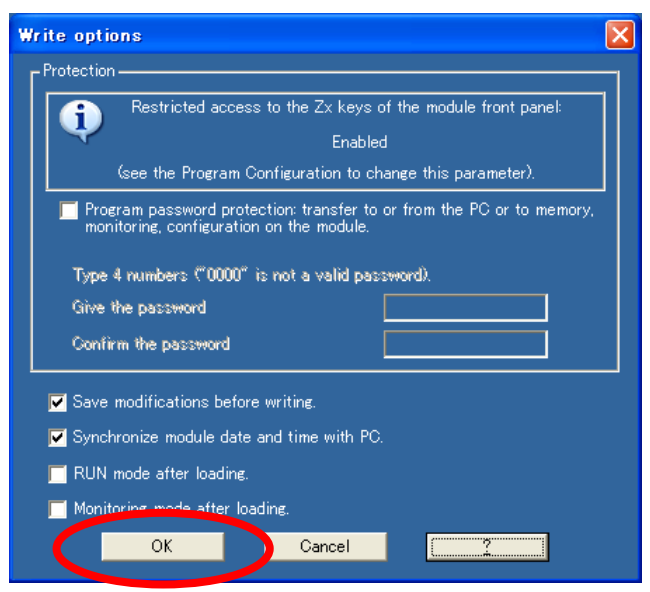

注意のメッセージが表示されますが、[はい(Y)]ボタンを押します。

| ZelioSot | it 2 🛛 🕅                                  |
|----------|-------------------------------------------|
| ?        | The program in the module will be erased. |
|          | Do you want to continue?                  |
|          |                                           |

すると転送が開始されます。

- (6) 転送後、Zelio2 スマートリレー本体でバージョンを確認すると、以下のように表示されます。
- 確認方法は、Menu/Okボタンを1回押し、▼ボタンを3回押して、VERSIONを選択後、Menu/Okボタンを1回押します。 FIRMWARE 4.04

LD FUNC. 4.2.04

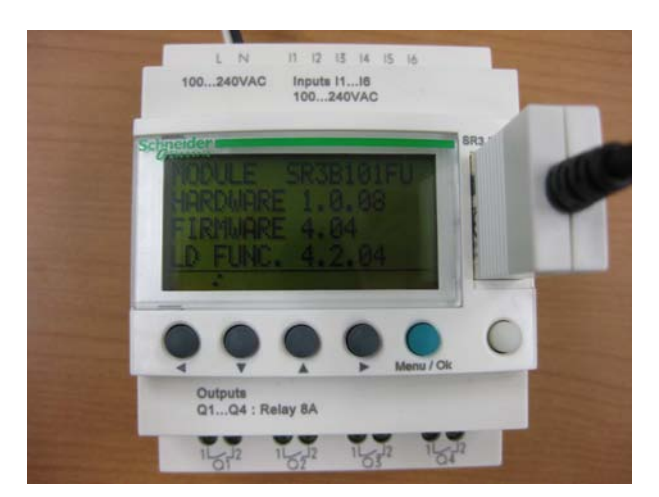

注)日本語版 Zelio Soft 2 は、今後誤って使用することがないよう、PC からアンインストールすることをお奨めします。

## 補足事項

Zelio2 スマートリレーの液晶部品の変更に伴い、適用できるファームウェア、PC 側ソフトについて、以下の使用制限があります。

- ファームウェアのバージョンは v4.04 以上
- ・ PC 側のソフト(Zelio Soft 2)のバージョンは v4.4 以上

適用するラダープログラムも、このバージョンの PC 側ソフトで作成、変換されたものである必要があります。

これまで、PC 側のソフトとして日本語版 Zelio Soft 2 をご使用頂いておりますが、こちらのバージョンは v4.4 よりも古い バージョンに当たるため、新液晶ディスプレイ付き Zelio2 スマートリレーに対してご使用になれません。更に、日本語版 Zelio Soft 2 で作成されたラダープログラムも、このままでは適用できません。このため、本書の手順に従って v4.4 以上の英語版 Zelio Soft 2 を使用し、ラダープログラムを適正なバージョンに変換後、ご利用下さい。

## 参考

参考 1) Zelio Soft 2(英語版)v4.5 の入手先

インターネットの下記 Web サイトからダウンロード可能です。(約 500MB)

http://www.global-download.schneider-electric.com/852578CD005D7452/all/401F6B4A34C4F68B85257930005E0329? OpenDocument&L=EN&p=531&idxUrl=repositorySchneider¥index.nsf&XID=225304&XHOST=http://logi5.xiti.com/&HO STIP=http://www.global-download.schneider-electric.com/&OTrSer=http://www.download.schneider-electric.com/

## 参考 2) 液晶の新旧の見分け方

Zelio2 スマートリレーの液晶が新しいものかどうかを、本体側面の銘板に記載されているハードウェアバージョンから判断することができます。下記のハードウェアバージョン以上が、新液晶になります。<u>下記以上のハードウェアバージョンのも</u>のは、日本語版 Zelio Soft 2 は適用できません。

| 形式        | HW バージョン |
|-----------|----------|
| SR2B121BD | 1.0.03   |
| SR2B122BD | 1.0.03   |
| SR2B121FU | 1.0.08   |
| SR2B121B  | 1.0.04   |
| SR2B121JD | 1.0.03   |
| SR2B201BD | 1.0.05   |
| SR2B202BD | 1.0.04   |
| SR2B201FU | 1.0.09   |
| SR2B201B  | 1.0.04   |
| SR2B201JD | 1.0.04   |
| SR3B101BD | 1.0.04   |
| SR3B102BD | 1.0.04   |

| 形式        | HW バージョン |
|-----------|----------|
| SR3B101FU | 1.0.08   |
| SR3B101B  | 1.0.04   |
| SR3B261BD | 1.0.05   |
| SR3B262BD | 1.0.04   |
| SR3B261FU | 1.0.09   |
| SR3B261B  | 1.0.04   |
| SR2A101BD | 1.0.03   |
| SR2A101FU | 1.0.08   |
| SR2A201BD | 1.0.05   |
| SR2A201FU | 1.0.09   |
| SR3B261JD | 1.0.04   |
| SR2A201E  | 1.0.02   |

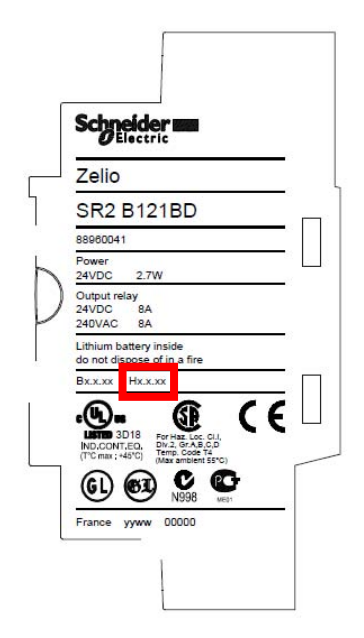

ハードウェアバージョンの記載位置